## How to login to your personal site

- 1. Type comp.utm.my/<your-UTM-email-username>/wp-login.php
- 2. Type in your username(UTM email username) & password

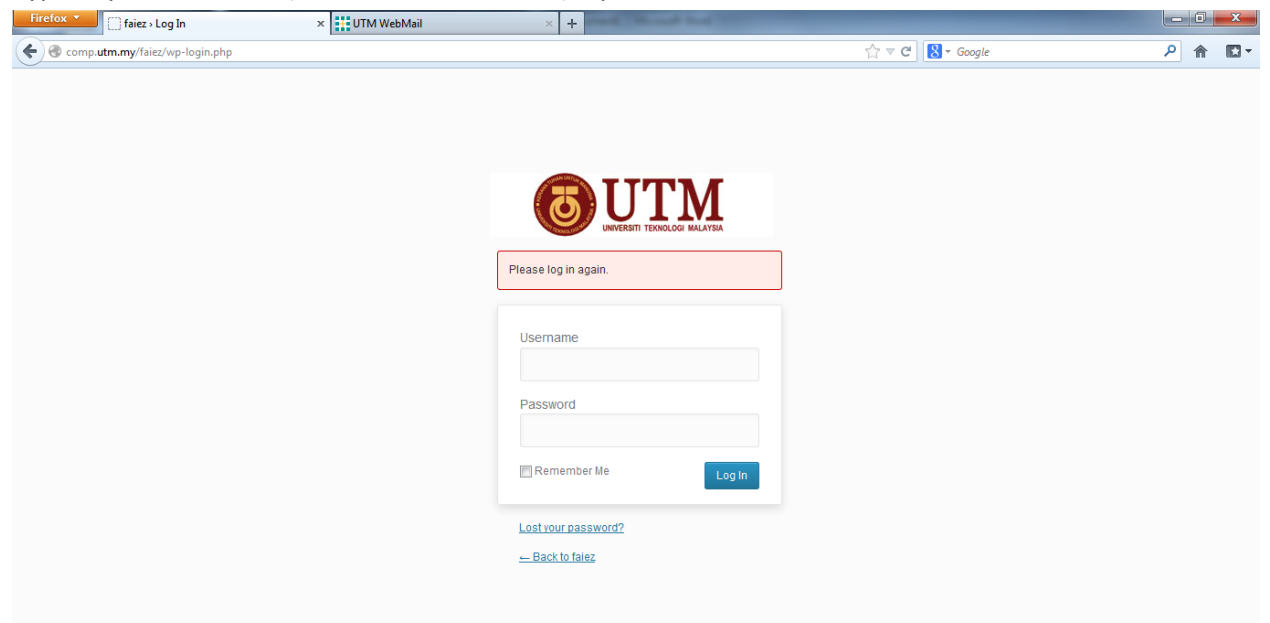

🕕 Help 😣

🗢 ScribeFire 🔹 Add Image 🛗 Add Video 🛛 Upload Image 🛛 Add Link 🛛 Add Quote

3. Once login, you will see a Dashboard like this as your back-end interface.

| Firefox 🔨 🔞 Das                   | hboard < faiez — WordPress 🛛 🗙 🔛 UTM \                                                           | NebMail × +            | and the second second se |          | <b>x</b> |   |
|-----------------------------------|--------------------------------------------------------------------------------------------------|------------------------|----------------------------------------------------------------------------------------------------|----------|----------|---|
| ( ← )                             |                                                                                                  |                        | ☆ マ C 🛛 🔀 - Google                                                                                                    | <u>ب</u> | r 🖸      | - |
| 🛞 My Sites f                      | aiez 🤨 13 🗭 🕇 New                                                                                |                        | Howdy, faiez 🌅 🚖                                                                                                    |          |          |   |
| A Dashboard<br>Home               | Dashboard                                                                                        |                        | Screen Options v Help v                                                                                                    |          |          |   |
| My Sites                          | Right Now                                                                                        |                        | QuickPress                                                                                                    |          |          |   |
| 🖉 Posts                           | Content                                                                                          | Discussion             | Enter title here                                                                                                    |          |          |   |
| ශූ Media                          | O Posts                                                                                          | 1 Comment              |                                                                                                    |          |          |   |
| Links                             | 14 Pages                                                                                         | 1 Approved             | Lug Add Media                                                                                                    |          |          | = |
| Pages                             | 1 Category                                                                                       | O Pending              |                                                                                                    |          |          |   |
| Comments                          | O Tags                                                                                           | O Spam                 |                                                                                                    |          |          |   |
| G Genesis                         | Theme Mocha Child Theme with 10 Widgets<br>You are using WordPress 3.5.1.                        |                        | Tags (separate with commas)                                                                                                    |          |          |   |
| Appearance                        |                                                                                                  |                        |                                                                                                    |          |          |   |
| 🖉 Plugins                         | Storage Space                                                                                    |                        | Save Drait Reset                                                                                                    | Publish  | <u> </u> |   |
| 卷 Users                           | 5,000MB Space Allowed                                                                            | 0.84MB (0%) Space Used | Recent Drafts                                                                                                    |          |          |   |
| Ti Tools                          |                                                                                                  |                        | There are no drafts at the moment                                                                                                    |          |          |   |
| IT Settings                       | Recent Comments                                                                                  |                        | There are no draits at the moment                                                                                                    |          |          |   |
| Facebook                          | From Anonymous on #                                                                              |                        | WordPress Blog                                                                                                    |          |          |   |
| <ul> <li>Collapse menu</li> </ul> | All   Pending (0)   Approved   Spam (0)   Trash (0)                                              |                        | WordPress 3.5.1 Maintenance and Security Release January 24, 2013<br>WordPress 3.5.1 is now available. Version 3.5.1 is the first maintenance release of 3.5, fixing 37 bugs.<br>It is also a security release for all previous WordPress versions. For a full list of changes, consult the<br>list of tickets and the changelog, which include: Editor Prevent certain HTML elements from being                                                                                                    |          |          |   |
|                                   | Incoming Links                                                                                   |                        | unexpectedly removed or modified in rare []                                                                                                    |          |          |   |
|                                   | This dashboard widget queries Google Blog Search so that when another blog links to your site it |                        | 2012: A Look Back January 1, 2013                                                                                                    |          |          | - |
| 씆 ScribeFire 🔹 Add In             | nage 🚟 Add Video 🛛 Upload Image 🛛 Add Link                                                       | Add Quote              | Train of                                                                                                    | (        | Help     | 8 |

If you have any problem, contact me through <u>faiez@utm.my</u>, <u>faiez@fsksm.utm.my</u>